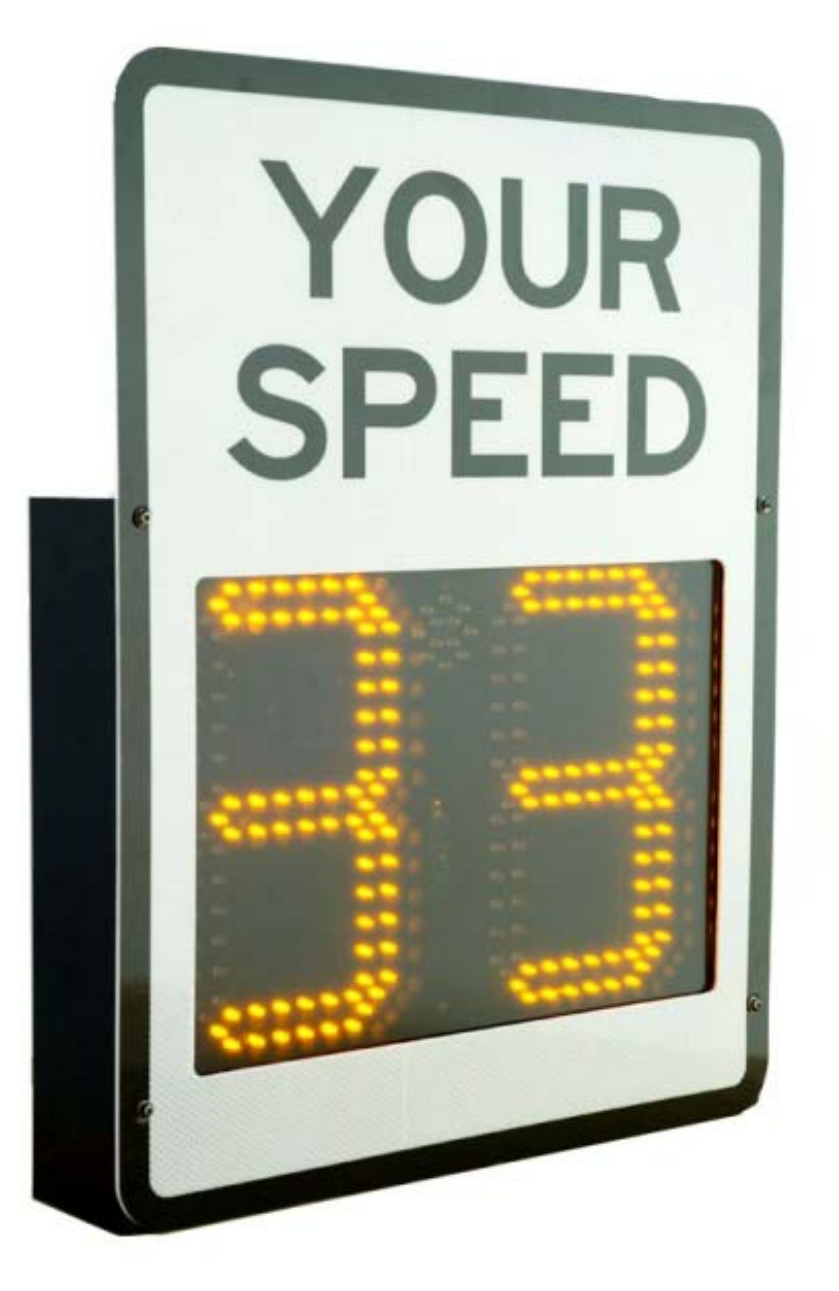

# **User Handbook**

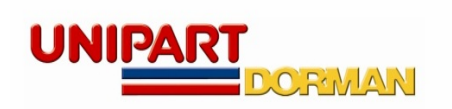

C64.64167

#### Contents

| Contents                                                      | 1    |
|---------------------------------------------------------------|------|
| Introduction                                                  | 2    |
| Interactive Online Tutorial                                   | 3    |
| FCC Compliance                                                | 3    |
| Important Information                                         | 3    |
| Safety Information                                            | 4    |
| INSTALLING THE SIGN                                           | 5    |
| Charging the sign                                             | 5    |
| Charger Variants                                              | 7    |
| Operating the sign                                            | 7    |
| Introduction to Speed Setting                                 | 8    |
| Installing the Stats Analyzer                                 | 8    |
| Registering the Software (where required)                     | 9    |
| Configuring the sign using Bluetooth <sup>™</sup> wireless PC | )    |
| connection                                                    | . 10 |
| Connecting to the sign using hard wired PC                    |      |
| connection                                                    | . 13 |
| CONFIGURING THE SIGN                                          | . 14 |
| Setting the Sign's Internal Clock                             | . 14 |
| Setting the Trigger Points                                    | . 15 |
| White Strobe Configuration                                    | . 15 |
| Manual Adjustment of Trigger Speed setting                    | . 16 |
| Detection and Units Tab                                       | . 19 |
| Data Output/Hardware & IO Config Tabs                         | . 19 |
| DATALOG FACILITY                                              | . 19 |
| Open a Project                                                | . 20 |
| Working with the Data                                         | . 21 |
| Generating Charts and Graphs                                  | . 21 |
| SERVICING THE SIGN                                            | . 23 |
| Battery Husbandry                                             | . 23 |
| Time Stamp Reset                                              | . 23 |
| Visual Check                                                  | . 23 |
| Enclosure Cleaning                                            | . 23 |
| Radar Performance                                             | . 23 |
| End of Life Recycling                                         | . 23 |
| Contact Us                                                    | . 24 |

#### Introduction

This document describes the procedure required to install and operate the Unipart Dorman DF11 Speed Feedback Sign.

Unipart Dorman DF11 is a LED Speed Feedback Sign designed to provide a clear concise warning message to drivers that they are travelling above a predetermined safe speed threshold.

There are three models available:

- DF11M-B AC powered sign with Bluetooth data transfer
- DF11MCB AC Charged 4 cell battery powered sign, with Bluetooth data transfer
- DF11SCB Solar Charged 3 cell battery powered sign, with Bluetooth data transfer

All models come supplied with a front mounted YOUR SPEED fascia in either yellow, yellow green or white backgrounds. A separate mounting back plate and U channel clips to allow band mounting to a variety of support posts are also supplied.

**Optional Feature:** 

The signs can be data enabled this allows the sign to collect speed data which can be downloaded over the Bluetooth connection and manipulated using the supplied Stats Analyzer software package which allows the generation of effective reports.

The LED display is equipped with an automatic brightness control and this manages the power usage to conserve battery life. When no traffic is present, the display remains blank to further limit power consumption.

The DF11 has three configurable speed trigger points:

**Minimum Display Speed** - the point at which drivers will first see their speed being displayed in a solid readout.

**Speed Limit** - the point at which the drivers speed will change from solid readout to flashing readout - indicating a speed violation.

**Maximum Speed** – This is the speed value which if exceeded will cause the display to go blank.

DF11 signs operate from an internal LiFePO4 battery pack and charging is carried out by either connecting an AC Power charger using the multi-function plug at the bottom of the unit; or for more permanent locations an SP30S Solar Kit which feeds the battery pack from a separate cable which runs into a cable gland at the rear of the sign. The solar versions also have the facility to be charged using an external charger via the multi-function plug at the base of the unit

There are hard wired options where the supply cable entry is via a gland at the rear of the sign and further details are available from Unipart Dorman.

A 'Your Speed' front fascia with reflective diamond grade background color options of Yellow, Yellow Green or White is supplied as standard with the sign.

#### **Interactive Online Tutorial**

There is an excellent tutorial supplied with the Houston Software and this can be found by clicking on the 'Help' tab of the Houston Radar launch screen as shown:

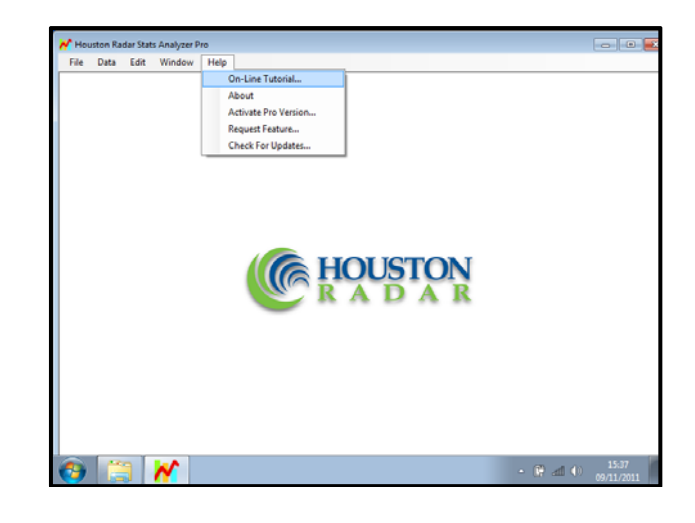

#### FCC Compliance

This equipment has been tested and found to comply with the limits for a class B digital device, pursuant to Part 15 of the FCC Rules. These limits are designed to provide reasonable protection against harmful interference in a residential installation.

This equipment generates, uses, and will radiate radio frequency energy and, if not installed and used in accordance with the instructions provided may cause harmful interference to radio communications.

The radar in this device carries the FCC ID:

TIASS300.

This information is also shown on a label affixed to the sign.

#### Important Information

Please review the following information before operating this device.

#### WARNINGS

### READ ALL INSTRUCTIONS BEFORE USE AND SAVE THIS MANUAL FOR FUTURE REFERENCE

DF11 units must be only be installed and operated in accordance with the instructions contained in this Handbook.

Changes or modifications not expressly approved by Unipart Dorman could void any warranty or guarantee on the equipment.

If the sign is installed by anyone other than the Unipart Dorman installation team, Unipart Dorman accepts no liability for any failures caused by the mounting or connection of the signs, including any calculations and/or specifications related to the mounting post or any associated foundations.

#### Safety Information

The following safety information and warnings enable you to avoid potential harm to yourself and others; and possible damage to the equipment being operated and its surrounds.

It should not be considered to be an exhaustive list of hazards you may encounter and should never be considered as a substitute for your judgment and experience or formalized risk assessment/hazard management protocols.

Please read and observe all safety information and instructions in this manual before operating any equipment. You should keep this handbook in a safe place for future reference.

If you are unsure about any part of these instructions or of the potential hazards listed, please contact Unipart Dorman immediately using the details at the back of this handbook.

Please read all the following safety advisory messages before carrying out any work on this equipment.

Whilst the unit is designed to be robust and resistant to damage, like all electronic equipment, care should be exercised when moving the sign to ensure that heavy blows/impacts are avoided.

To reduce the risk associated with electric shock injury.

Do not try to open the sign; there are no user serviceable parts inside the unit.

Ensure that the electrical supply is isolated from the power input lead before disconnecting it from the sign during charging.

Radar RF energy can be harmful to the eyes.

To reduce exposure to the risk of RF energy, do not stare into the sign window. Keep a minimum safe distance of 20cm (8-inches) from the display face.

It should be noted that this equipment is battery operated and can at times transmit RF energy even when the sign display is blank and the sign appears to be disconnected from a power supply

To reduce the risk of impact hazards resulting from falls, accidents with passing vehicles, and from unstable equipment:

Use appropriate Traffic Management methods, equipment, and implement safe working procedures.

Every care is taken to ensure that, as far as reasonably practical, the sign will perform without risk to health and safety. If you are in any doubt with respect to these instructions, please consult Unipart Dorman before proceeding.

Please note that equipment and components described in this document may be protected by patent and no part of this document may be reproduced in any form without the written permission of Unipart Dorman.

Unipart Dorman reserves the right to vary or modify any specification without prior notice.

#### **INSTALLING THE SIGN**

Prior to any installation work commencing it is highly recommended that the installer undertakes a site survey evaluation and a full health and safety risk assessment covering installation, operation and maintenance.

The DF11 comprises 2 main assemblies - the Sign and the Adaptor Plate which it fixes to. The Sign is designed to be quickly detachable from the Adaptor Plate; and this allows the purchase of a number of Adaptor Plates which can be permanently fixed and a single sign which is then rotated amongst the fixed plates to maximize impact on drivers.

The optimum alignment of the sign face is pointing at the center point of the approach traffic lane(s) and at a distance of between 165 ft (50m) and 300ft (90m) from the sign. The sign should be mounted no less than 5 feet (1.5m) above the surface to ensure maximum radar performance. Unipart Dorman recommends a minimum height of 7 feet (2.17m)

The Sign is mounted onto a quick release mounting plate using 3 robust steel mushroom head locating pegs which locate into keyhole slots. It is secured to the mounting plate using a standard padlock.

The adaptor plate is supplied with Signfix Channeling and 2 off SX0220 u channel banding interface clamps which allow the installer to band mount the sign in position on a variety of support posts. Other mounting options for U channel such as bolting directly to Telespar are covered in the Signfix catalogue

When fitted, the adaptor plate completely covers the on/off switch to prevent malicious operation. The rotary switch however is still accessible using the key.

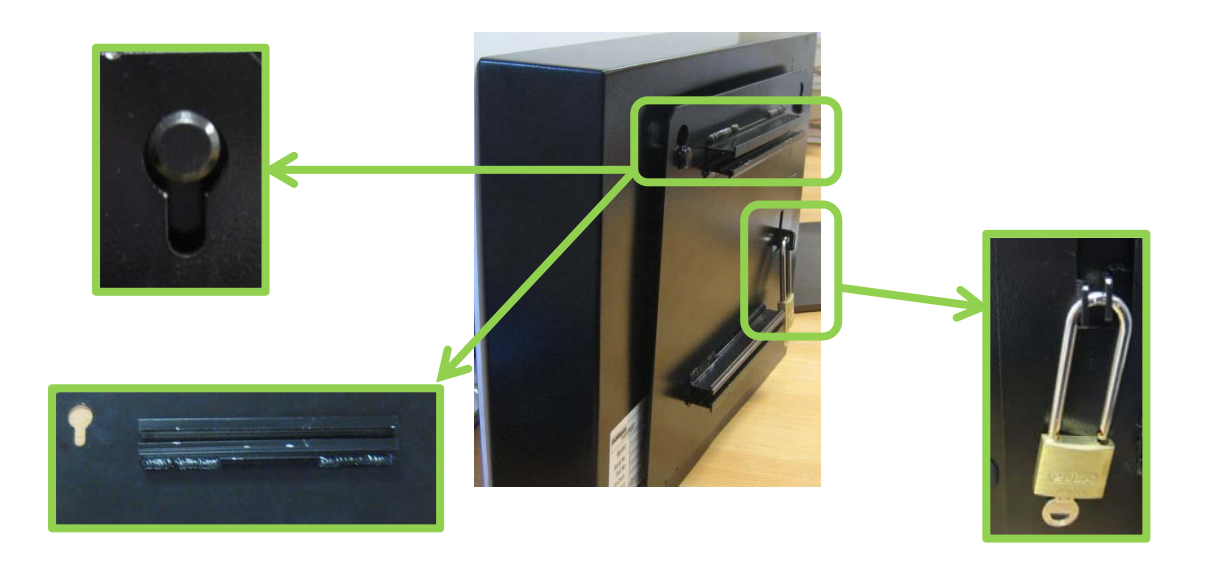

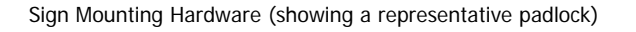

#### Charging the sign

Both Solar and AC Power charged signs need a full charge cycle prior to the first deployment. A full cycle will take approximately 8 – 12 hours.

The external charger simply plugs into the multi-function socket at the bottom of the sign. Whilst the sign is charging, the red LED on the charger is illuminated. When the battery pack is charged to capacity this LED will go green.

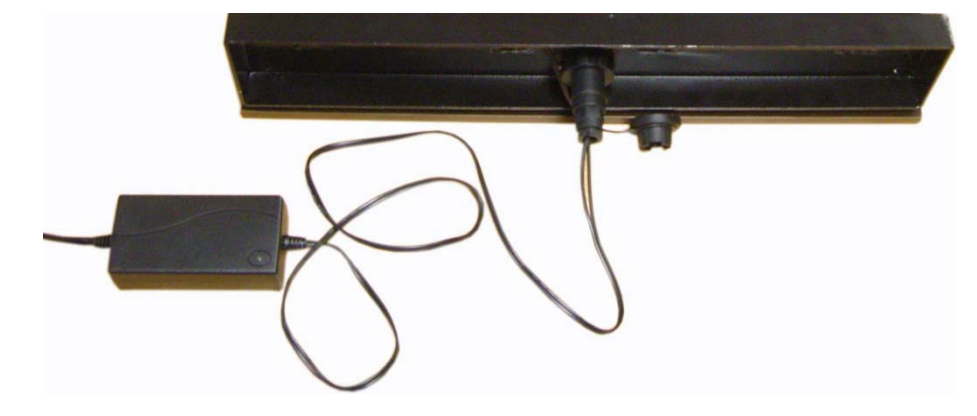

#### Please note:

The DF11 battery pack contains Lithium Iron Phosphate (LiFePO4) which is a rechargeable battery and like all rechargeable batteries, they need to be exercised by placing the sign through a full charge – discharge – full charge cycle every few months.

If the sign is to be placed in long term storage which in this case means anything in excess of 6 weeks the battery should be fully charged before storage and then the battery should be exercised every 3 months. If this schedule is not adhered to, it is possible that the battery could self-discharge to a point where it could not be "revived" even after being charged.

#### Charger Variants

The AC Power and Solar versions of the sign each have their own version of the same Tenergy Battery Charging Pack. The solar powered version has a 2 Amp 9.6 Volt charger (3 Cell battery Pack) and the 110V AC Power charged version has a 1.5 Amp 12.8 Volt charger (4 Cell battery Pack). Care must be taken to ensure the correct charger is used to charge the sign as the chargers are visually identical except for the label. The pin arrangement in the multi-function plug is specifically designed to prevent cross connection and if the sign does not appear to charge the first thing to check is that the correct charger is used.

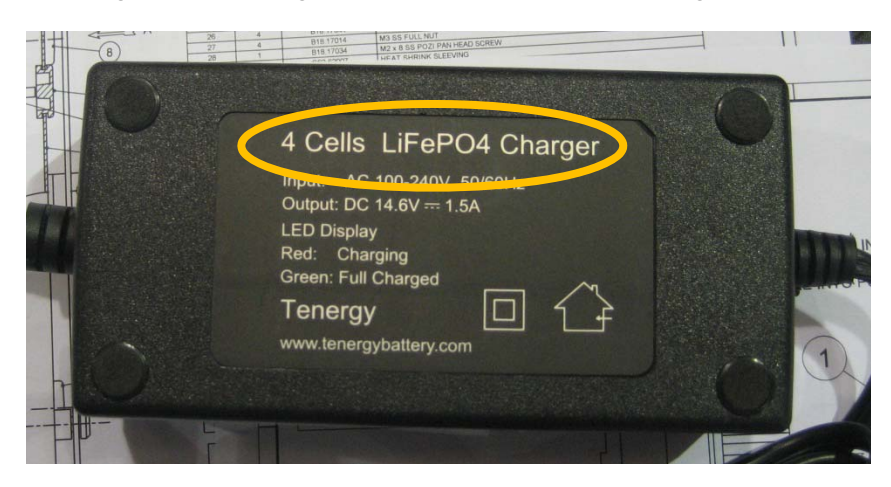

**Remember:** 

Solar = 3 Cell Charger

AC Power = 4 Cell Charger

#### Operating the sign

Turn on the power to the DF11 by using the grommet switch located on the back of the unit (One push/click for on and a further push/click for off). When the sign is turned on, it will enter a brief self-test mode where the digits display will count up from 1 to 9 then display 88 with a flashing white strobe light and then go blank. The self-test is complete and the sign is now ready for use. A small yellow LED will illuminate in the middle of the sign to indicate it is on.

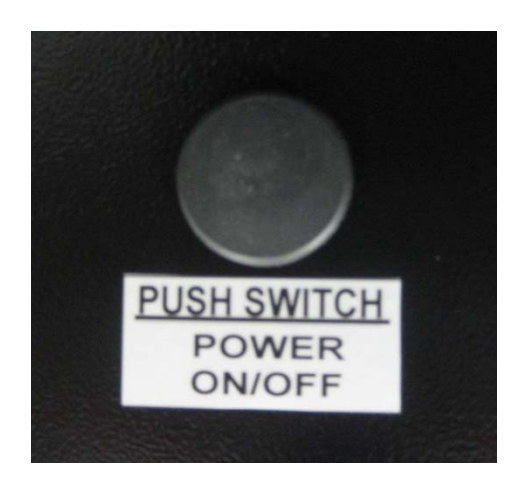

It should be noted that the switch is covered by the adaptor plate when the sign is fitted to it. This security feature prevents malicious operation.

#### **Introduction to Speed Setting**

Typically, users set the trigger speed at 10% + 2 Units above the speed limit on the road and the high-speed display cut off at a speed sufficiently above the speed limit to capture most of the speeding traffic but not high enough to encourage "racing against the radar". A low cut off value is also set which only enables the display if the target exceeds this setting, and is used primarily to filter out low speed traffic such as bicycles etc. thus preserving battery life.

Configuration of the sign can be made by either a hard wired data cable PC or a Bluetooth  $^{\rm TM}$  wireless PC connection.

If the rotary speed selector switch is enabled (see later section on manually setting speed parameters), turn the speed switch to the desired position (0 - 7) to select preset speed values in the sign.

#### Installing the Stats Analyzer

The Stats Analyzer software should auto load from the Disc provided and you will be presented with the following screen during the loading process:

| Houston Radar Stats Analyzer                     |             |
|--------------------------------------------------|-------------|
| Installing Houston Radar Stats Analyzer          | Mark an and |
|                                                  | ( HOUSTON   |
| Houston Radar Stats Analyzer is being installed. |             |
|                                                  |             |
| Please wait                                      |             |
| 4                                                |             |
|                                                  |             |
|                                                  |             |
|                                                  |             |
|                                                  |             |
|                                                  |             |
| Cancel                                           | k Next >    |

Please accept any requests the software makes for 'changes to your computer' and then click on Close when the Installation is complete.

The Stats Analyzer will place an icon on your desktop and double clicking this will launch the analyzer:

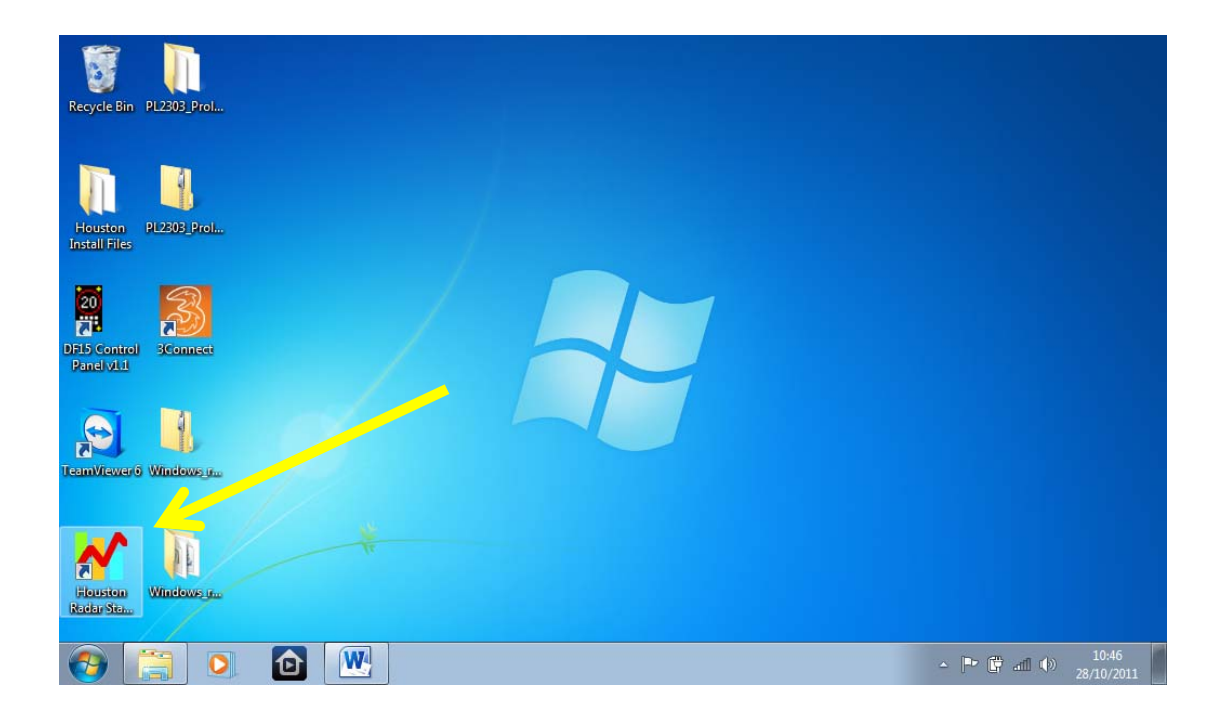

#### Registering the Software (where required)

When initially installed, the Houston Software will be on an initial 30 day expiry 'basic' package. It is important that users install the free upgrade to the 'Pro' version by opening the Stats Analyzer and clicking on the help menu and selecting 'Activate Pro Version'.

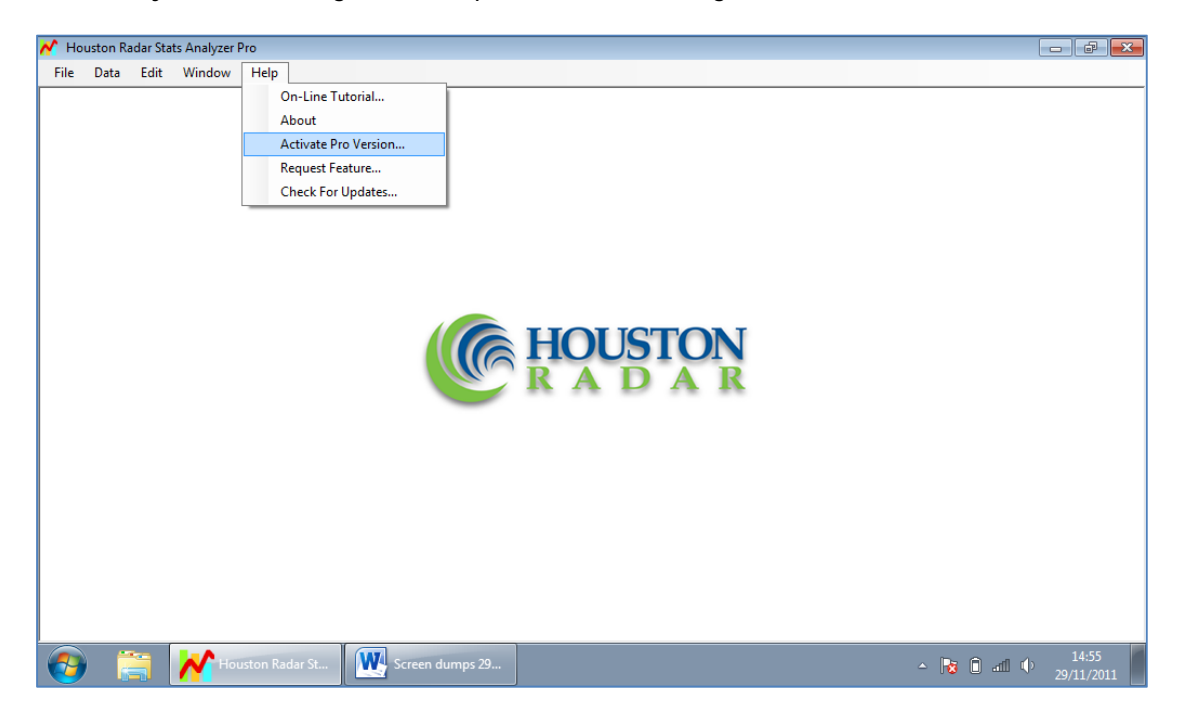

This will bring up a dialogue box as shown below and you should click on Request Activation Key which will launch your email editor with a prefilled message and then simply press send.

| Activation Status:         | Pro Version Active. You have unlimited use! |                      |
|----------------------------|---------------------------------------------|----------------------|
|                            |                                             |                      |
| Registration ID:           | BFE9FBFF000106CA                            |                      |
| Type/Paste Activation Key: |                                             |                      |
|                            |                                             |                      |
|                            |                                             |                      |
|                            |                                             |                      |
| C                          | Request Activation Key                      | Activate Pro Version |
| $\langle$                  | Request Activation Key                      | Activate Pro Version |

| C Activation Request for id:BFE9FBF600106CA                                                                                                    |                           |
|----------------------------------------------------------------------------------------------------|---------------------------|
| Send Save Attach Check names Priority: High Low                                                                                                    | <b>₽</b> . • <b>(?)</b> • |
| To: <u>stats@Houston-Radar.com;</u>                                                                                                    |                           |
| Subject: Activation Request for id:BFE9FBFF000106CA                                                                                                    | Show Cc & Bcc             |
| Af Format Add photos ELayout                                                                                                    |                           |
| 🥲 - Stationery - Calibri - 12 - B / U 🛆 - 🤾 🐁 📋 🦻 🥙 🚰 註 - 遵 - 🔌 - 🚷                                                                                     |                           |
|                                                                                                    |                           |
| Click 'send' on this email to send your computers registration id. You will receive an activation key that you should then copy and paste into the acti | vation box.Program        |
| version=6.10.0020                                                                                                    |                           |
|                                                                                                    |                           |
|                                                                                                    |                           |
|                                                                                                    |                           |
|                                                                                                    |                           |
|                                                                                                    |                           |
|                                                                                                    |                           |
|                                                                                                    |                           |
|                                                                                                    |                           |
|                                                                                                    |                           |

The activation key may take up to 3 working days to arrive from Houston; when it does simply copy and paste the supplied key into the activation box found as shown above. **PLEASE NOTE:** 

Some firewall systems may reject incoming mail from Houston Radar. You should contact your system administrator to ensure that your system will accept the activation code email. If there are any difficulties surrounding this activation code, please contact Unipart Dorman as soon as possible. You should send your activation request at the earliest possible opportunity to ensure the 30 day period will not expire prior to the successful receipt of an activation key

## Configuring the sign using Bluetooth <sup>™</sup> wireless PC connection

There are many different combinations of Bluetooth  $^{\text{TM}}$  hardware available and you must ensure that you have followed the manufacturer's instruction carefully regarding the setting up of Bluetooth  $^{\text{TM}}$  on your device. If the device requires you to enter a pairing code, please enter **0000** 

Ensure that you have the latest version of Stats Analyzer fitted to your device and the Bluetooth <sup>™</sup> is operational. Launch the analyzer and select 'Connect to Radar'

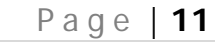

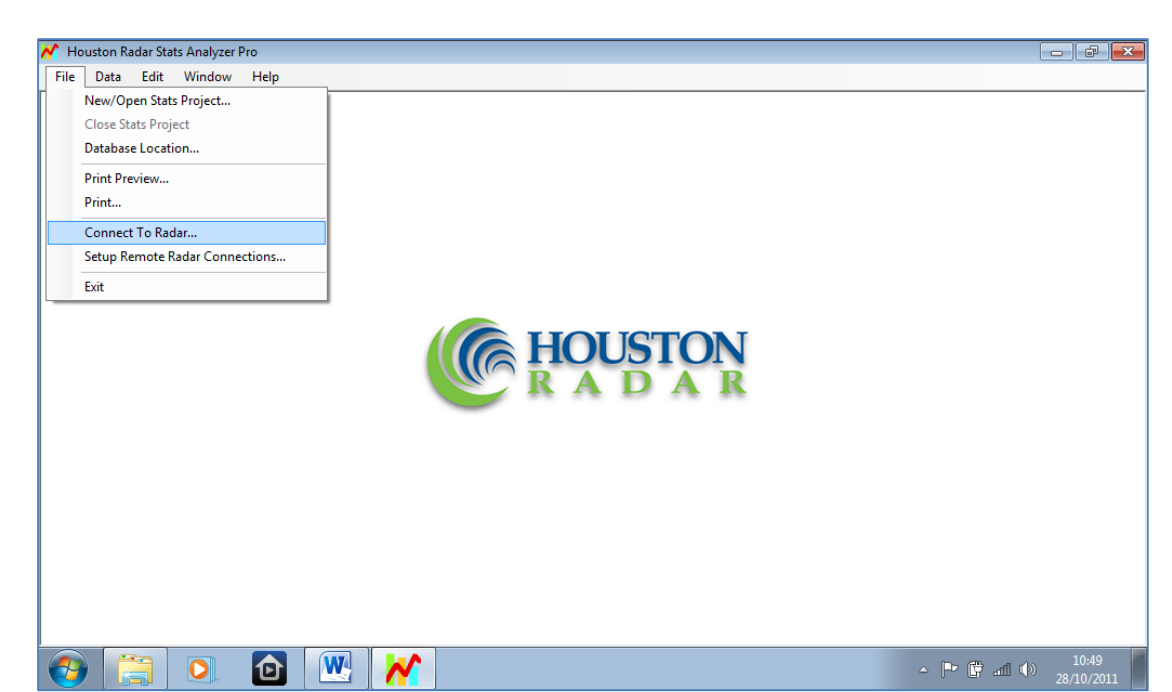

Then you will need to select which COM Port on your device which your Bluetooth <sup>™</sup> is configured to use. If you know already please select it from the dropdown as shown, or if not select Auto Detect Port.

| Connection Radar Setup                                                                                           |                                                                                                    |
|----------------------------------------------------------------------------------------------------|----------------------------------------------------------------------------------------------------|
| Connection<br>Connect To Rader On:                                                                               | Connected Radar Info:<br>Connection Status: Not Connected<br>Radar Software Ver. #:<br>Radar Tag #:<br>Radar Type/HW Ver:<br>Stats Package:<br>Serial ID:<br>Radar Clock: |
| Erase Radar Datal<br>Sync Radar Clock To Computer<br>Read Traffic Stats From Radar                               | Traffic Stats Collection Info:<br>Data Start Time:<br>Data End Time:<br>Current Record Time:<br>Page Read:                                                                |
| Read Stats Data Info:<br>Importing Into Project Dir:<br>No Project<br>Importing Into Open Project:<br>No Project | Radar Output<br>- Data Transferred (kB): 0 KB                                                                                                    |

If you select Auto Detect the system will try each port individually to detect the Bluetooth <sup>™</sup> Device and this could take some time to achieve. As soon the system has connected with the radar a dialogue box will confirm the system setting information and then a Radar Found Pop Up will appear. You can clear these boxes by clicking OK. (You may wish to note the COM Port used to speed up future connection processes):

This space intentionally blank

INIPART

DORMAN

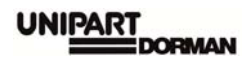

| Connection       Connection Statu:       Trying all local ports         Auto Detect Port       Radar Software Ver. II:       Radar Software Ver. II:         Radar       Radar System Information       Radar Software Ver. II:         Read Software Ver. II:       Radar System Information:         Read Software Ver. II:       Radar Software Ver. II:         Read Software Ver. II:       Radar Software Ver. II:         Read Software Ver. II:       Redar Software Ver. II:         Read Software Ver. II:       Redar Software Ver. II:         Read Software Ver. II:       Read Software Ver. II:         Sync Radar Clock I       STK=096         Sync Radar Clock I       STK=096         Read Traffic Stats I       OK         Importing Into Open Project:       No Project         No Project       Connector Statu:         Type Radar Software Ver. II:       Radar Software Ver. II:         Radar Tope/HV Ver:       Radar Tope/HV Ver:         Connect To Radar Dr       Connecton Statu:       Trying all local ports         Radar Tope/HV Ver:       Radar Tope/HV Ver:       Radar Tope/HV Ver:         Radar Found       Radar Tope/HV Ver:       Radar Tope/HV Ver:         Sync Radar Data Info:       Current Record Time:       Page Read:         Sync Rada                                                                                                    |                                                                                                    |                                                                                                    |
|----------------------------------------------------------------------------------------------------|----------------------------------------------------------------------------------------------------|----------------------------------------------------------------------------------------------------|
| Connect To Radar Dr:<br>Auto Detect Port<br>Radar Software Ver. #:<br>Radar Tag #:<br>Connect To<br>Radar System Information<br>Radar System Information:<br>Reader System Information:<br>Reader System Information:<br>Reader System Information:<br>Reader System Information:<br>Reader System Information:<br>Reader System Information:<br>Reader System Information:<br>Reader System Information:<br>Reader System Information:<br>Reader System Information:<br>Reader System Information:<br>Reader System Information:<br>Reader System Information:<br>Reader State Data Info:<br>No Project Di:<br>No Project I<br>Reader To Radar Dr:<br>Auto Detect Port<br>Reader To Radar Dr:<br>Auto Detect Port<br>Reader To Radar Dr:<br>Auto Detect Port<br>Reader Found<br>Reader To Radar Dr:<br>Auto Detect Port<br>Reader Found<br>Reader To Radar Dr:<br>Reader To Radar Dr:<br>Reader To Connect To Radar Dr:<br>Reader To Radar Dr:<br>Reader To Radar Dr:<br>Reader To Radar Dr:<br>Reader To Radar Dr:<br>Reader To Radar Dr:<br>Reader To Commet To Radar Dr:<br>Reader To Commet To Radar Dr:<br>Reader To Commet To Radar Dr:<br>Reader To Commet To Radar Dr:<br>Reader To Commet To Radar Dr:<br>Reader To Commet To Commet T                                                                | Connection                                                                                                    | Connected Deductor                                                                                                    |
| Auto Detect Port Auto Detect Port Radar Software Ver. #: Radar Tag #: Radar System Information: Rev=133 Read Software Ver. #: Radar Software Ver. #: Radar Software Ver. #: Radar Software Ver. #: Read Traffic Stats F  Connect To Read Stats Data Info: Read Stats Data Info: Read Stats Dat                                                                                                    | Connection                                                                                                    | Connected Hadar Inro:<br>Connection Status: Trying all local ports                                                                                                    |
| Radar Software Ver. #:       Radar Tag #:         Connect To       Radar System Information         Reversion       Reversion         Reversion       Reversion         Sync Radar Clock I       State Source         Sync Radar Clock I       State Source         Sync Radar Clock I       State Source         Sync Radar Clock I       State Source         Read Traffic State F       OK         Read Traffic State F       OK         Importing Into Project Dir:       No Project         No Project       Connection Statu:       Trying all local ports         Radar Tag #:       Radar Tag #:       Radar Tag #:         Radar Tag #:       Radar Tour       Connection Statu:       Trying all local ports         Radar Tag #:       Radar Tour       Connection Statu:       Trying all local ports         Radar Tag #:       Radar Tour       Connection Statu:       Trying all local ports         Radar Software Ver. #:       Radar Tag #:       Radar Tag #:       Radar Tag #:         Radar Tag #:       Radar Tour       Connection Statu:       Trying all local ports         Radar Clock To Computer       Oct       Connection Statu:       Trying all local ports         Read Traffic State From Radar                                                                                                    | Connect To Hadar Un:                                                                                                    | De des Cellunes Ves #                                                                                                    |
| Radar Tog #:   Connect To   Radar System Information:   Readar System Information:   Readar System Information:   Readar System Information:   Readar System Information:   Readar System Information:   Readar System Information:   Readar System Information:   Readar System Information:   Readar System Information:   Readar System Information:   Readar System Information:   Sync Radar Clock I   Sync Radar Clock I   Importing Into Project Di:   No Project   Importing Into Open Project:   No Project   Connection   Connect To Radar Dr:   Auto Detect Pot   Radar Tog H:   Radar Tog H:   Radar Tog H:   Radar Tog H:   Radar Tog H:   Radar Tog H:   Radar Tog H:   Radar Tog H:   Radar Tog H:   Radar Tog H:   Radar Tog H:   Radar Software Ver: #:   Radar Tog H:   Radar Tog H:   Radar Tog H:   Radar Tog H:   Radar Tog H:   Radar Software Ver: #:   Radar Tog H:   Radar Tog H:   Radar Software Ver: #:   Radar Tog H:   Radar Tog H:   Radar Tog H:   Radar Tog H:   Radar Tog H:   Read Taffic Stats From Radar   Page Read:   Importing Into Open Project:   No Project   Importing Into O                                                                                                    | Auto Detect Port                                                                                                    | Radar Software Ver. #:                                                                                                    |
| Connect To<br>Radar       Radar System Information         Reader       Reader System Information:<br>REV=133<br>ID=00000141828e4<br>OPT=0         ITME=Fri Oct 28 11:01:33 2011<br>TYPE=SS00802<br>MOO=4<br>BRD=3         Sync Radar Clock T         Sync Radar Clock T         Read Traffic Stats F         OK         Read Traffic Stats F         Read Traffic Stats F         OK         Read Stats Data Info:<br>Importing Into Project Dir:<br>No Project         No Project         Connection         Connect To Radar Ox         Auto Detect Port         Radar Found on:COM11@115200         Erase Ref         Sync Radar Clock To Computer         Read Traffic Stats From Radar         Page Read:         Read Traffic Stats From Radar         Read Traffic Stats From Radar         Read Traffic Stats From Radar         Read Traffic Stats From Radar         Read Traffic Stats From Radar         Read Traffic Stats From Radar         Importing Into Open Project Dir:<br>No Project         Importing Into Open Project Dir:<br>No Project         Importing Into Open Project:<br>No Project                                                                                                    |                                                                                                    | Radar Tag #:                                                                                                    |
| Connect To<br>Radar<br>Read response to the set of the set of the set                                                                                                    | Ra                                                                                                    | adar System Infomation 🛛 🔀                                                                                                    |
| Radar System Information:<br>REV=133<br>ID=000014182e4<br>OPT=0<br>TIME=Fri Oct 28 11:01:33 2011<br>TYPE=SS00802<br>MOD=4<br>BRD=3<br>CAP=0x1f<br>Sync Radar Clock T         Sync Radar Clock T         Sync Radar Clock T         Read Traffic Stats F         OK         Read Stats Data Info:<br>Importing Into Project Dir:<br>No Project         Importing Into Open Project:<br>No Project         Connect To Radar On:<br>Auto Detect Port         Read Traffic Stats From Radar         Connect To Radar Clock To Computer         Connect To Radar Clock To Computer         Read Traffic Stats From Radar         Page Read:         Read Traffic Stats From Radar         Read Traffic Stats From Radar         Read Traffic Stats From Radar         Importing Into Open Project:<br>No Project         Importing Into Open Project Dir:<br>No Project                                                                                                    | Connect To                                                                                                    |                                                                                                    |
| Importing Into Open Project         Normection         Connect To         Radar Found         Connect To         Radar Found         Radar Clock To         Connect To         Radar Found         Radar Clock To         Connect To         Radar Found         Connect To         Radar Found                                                                                                    | Hadar                                                                                                    | Reverage Reverses Information:     Reverage Reverses Reverses |
| OPP=0       TIME=Fri Oct 28 11:01:33 2011         TME=Fri Oct 28 11:01:33 2011         TYPE=SS300B02         MOD=4         BRD=3         Sync Radar Clock T         Sync Radar Clock T         Read Stats Data Info:         Importing Into Project Di::         No Project         No Project         Importing Into Open Project:         No Project         Connect To Radar Dr:         Auto Detect Port         Radar Found         Radar Tag #:         Radar Tag #:         Radar Tag #:         Radar Found         Radar Found         Importing Into Computer         Data End Time:         Connect To Radar Dr:         Radar Found         Radar Found         Erase Rather Clock To Computer         Data End Time:         Current Record Time:         Page Read:         Read Stats Data Info:         Importing Into Open Project:         No Project         Inporting Into Open Project:         No Project         Inporting Into Open Project:         No Project                                                                                                    |                                                                                                    | ID=000014a182e4                                                                                                    |
| Erase Radar       MO         Sync Radar Clock T       MO         Read Traffic Stats F       OK         Read Traffic Stats F       OK         Importing Into Project Dir:<br>No Project       No Project         Importing Into Open Project:<br>No Project       Connected Radar Info:         Connect To Radar Or:       Connected Radar Info:         Auto Detect Port       Radar Software Ver. #:<br>Radar Tag #:<br>Radar Tag #:                                                                                                    |                                                                                                    | OPT=0<br>TIME=Eri Oct 28 11:01:33 2011                                                                                                    |
| Erase Radar       MOD=4<br>BRD=3<br>CAP=0x1f         Sync Radar Clock T       STK=896         Read Traffic Stats F       OK         Importing Into Project Dir:<br>No Project       No Evolution         Importing Into Open Project:<br>No Project       Connected Radar Info:         Connection       Connection Status:       Trying all local ports         Auto Detect Port       Connection Status:       Trying all local ports         Radar Tag #:<br>Radar Tag #:<br>Radar Tag #:<br>Radar Tag #:<br>Radar Tag #:<br>Radar Tag #:<br>Radar Tag #:<br>Radar Tag #:<br>Radar Found on:COM11@115200       Connect To Computer         Sync Radar Clock To Computer       Data End Time:<br>Current Record Time:<br>Page Read:       Current Record Time:<br>Page Read:         Read Traffic Stats From Radar       Radar Output       1         Inporting Into Open Project:<br>No Project       1       Data Transferred [kB]:       0.2KB                                                                                                    |                                                                                                    | TYPE=55300B02                                                                                                    |
| Sync Radar Clock T<br>Sync Radar Clock T<br>Read Traffic Stats F<br>No Project<br>Importing Into Den Project:<br>No Project<br>Connection<br>Connection<br>Connection Status:<br>Connection<br>Connection Status:<br>Connection Status:<br>Radar Software Ver, #:<br>Radar Tag #:<br>Radar Tag #:<br>Radar Tag #:<br>Radar Tag #:<br>Radar Tourd<br>Radar Found on:COM11@115200<br>Erase Re<br>OK<br>Sync Radar Clock To Computer<br>Read Traffic Stats From Radar<br>Read Traffic Stats From Radar<br>Read Traffic Stats From Radar<br>Read Traffic Stats From Radar<br>Read Traffic Stats From Radar<br>Read Traffic Stats From Radar<br>Read Traffic Stats Project:<br>No Project<br>Importing Into Open Project:<br>No Project<br>Importing Into Open Project Importing Into Open Project:<br>No Project<br>Importing Into Open Project Importing Into Open Project Importing Into | Erase Radar I                                                                                                    | MOD=4<br>BPD=3                                                                                                    |
| Sync Radar Clock T<br>Read Traffic Stats F<br>Read Traffic Stats F<br>No Project<br>Importing Into Open Project:<br>No Project<br>Connection<br>Connection<br>Connect To Radar On:<br>Auto Detect Pon<br>Radar Found<br>Radar Found<br>Radar Tag #:<br>Radar Jope/HW Ver:<br>Connect To<br>Radar Clock To Computer<br>Read Traffic Stats From Radar<br>Read Traffic Stats From Radar<br>R                                           |                                                                                                    | CAP=0×1f                                                                                                    |
| Read Traffic Stats F       OK         Importing Into Project Dir:<br>No Project       No Project         Importing Into Open Project:<br>No Project       • Data Transferred (kB):       0.1KB         Connection       Connected Radar Info:                                                                                                    | Sync Radar Clock T                                                                                                    | STK=896                                                                                                    |
| Read Traffic Stats       OK         Importing Into Project Dir:<br>No Project       Radar Output         Importing Into Open Project:<br>No Project       • Data Transferred (kB):       0.1KB         Connection       Connected Radar Info:       • Connection Status:       Trying all local ports         Auto Detect Port       • Connect To Radar Or:       • Connection Status:       Trying all local ports         Radar Tag #:<br>Radar Tag #:<br>Radar Tag #:<br>Radar Tag #:<br>Radar Tope/HW Ver:       • Connect To Computer       • Connect To Itage         Erase R       • OK       • OK       • Connect Time:       • Connect Time:         Sync Radar Clock To Computer       Data End Time:       • Current Record Time:       • Page Read:         Read Traffic Stats From Radar       • Current Record Time:       • Page Read:       • • • • • • • • • • • • • • • • • • •                                                                                                    |                                                                                                    |                                                                                                    |
| Read Stats Data Info:       Importing Into Project Dir:         No Project       • Data Transferred (kB):       0.1KB         Importing Into Open Project:       • Data Transferred (kB):       0.1KB         Importing Into Open Project:       • Ornection       Connection Statu:       Trying all local ports         Connection       Connection Statu:       Trying all local ports       Radar Software Ver. #:         Auto Detect Port       • Radar Found       Connect To grader Dir:       Radar Found on:COM11@115200         Erase Re       OK       Sync Radar Clock To Computer       Data End Time:       Page Read:         Read Traffic Stats From Radar       Page Read:           Read Traffic Stats From Radar       1 Data Transferred (kB):       0.2KB         O O O O       O O O O                                                                                                    | Read Traffic Stats F                                                                                                    | OK                                                                                                    |
| Read Stats Data Info:       Importing Into Project Dir:         No Project       • Data Transferred (kB):       0.1KB         Importing Into Open Project:       • Data Transferred (kB):       0.1KB         No Project       • Data Transferred (kB):       0.1KB         Importing Into Open Project:       • Ornected Radar Info:       • Connection Status:       Trying all local ports         Connect To Radar On:       • Radar Software Ver. #:       Radar Software Ver. #:       Radar Tag #:         Radar To       • Radar Found       • OK       • Erase R:       • OK         Erase R:       • OK       • Data End Time:       • Ok         Sync Radar Clock To Computer       Data End Time:       • Oge Read:       • • • • • • • • • • • • • • • • • • •                                                                                                    |                                                                                                    |                                                                                                    |
| Importing Into Project Di:<br>No Project Importing Into Open Project: No Project Connection Connection Connect To Radar On: Auto Detect Port Connect To Radar Tourd Radar Found Connect To Radar Found Connect To Radar Found Connect Connect Co                                                                                                    | Read Stats Data Info:                                                                                                    | Radar Output                                                                                                    |
| No Project         Importing Into Open Project:         No Project         Connection         Connect To Radar On:         Auto Detect Port         Radar Found         Radar Tag #:         Radar Tag #:         Radar Tound         Radar Tound         Radar Tound         Radar Found on:COM11@115200         Erase Re         OK         Sync Radar Clock To Computer         Read Taffic Stats From Radar         Read Taffic Stats From Radar         Read Taffic Stats From Radar         Inporting Into Open Project:         No Project         Importing Into Open Project:         No Project                                                                                                    | Importing Into Project Dir:                                                                                                    | Data Transferred (LP) 0.1KP                                                                                                    |
| Importing Into Open Project:<br>No Project                                                                                                    | No Project                                                                                                    | <ul> <li>Data Transferred (KB): U.TKB</li> </ul>                                                                                                    |
| Importing Into Open Project:<br>No Project  Trying all local ports Connection Connect To Radar On: Auto Detect Port Auto Detect Port Radar Found Radar Jog #: Radar Found Radar Jog #: Radar Found Radar Found R                                                                                                    |                                                                                                    |                                                                                                    |
| Connect To Radar Or:<br>Auto Detect Port<br>Auto Detect Port<br>Connect To Radar Tour<br>Radar Software Ver. #:<br>Radar Tag #:<br>Radar Tag #:<br>Radar Tourd<br>Radar Found on:COM11@115200<br>Erase R<br>OK<br>Sync Radar Clock To Computer<br>Read Traffic Stats From Radar<br>Read Traffic Stats From Radar<br>Read Traffic Stats From Radar<br>Read Traffic Stats From Radar<br>Read Traffic Stats From Radar<br>Read Traffic Stats From Radar<br>Read Traffic Stats From Radar<br>Read Traffic Stats From Radar<br>Read Traffic Stats From Radar<br>Read Traffic Stats From Radar<br>Read Traffic Stats Project Dir:<br>No Project<br>Importing Into Open Project:<br>No Project                                                                                                    | nection Radar Setup                                                                                                    |                                                                                                    |
| Connect To Radar On:<br>Auto Detect Port<br>Auto Detect Port<br>Connect To<br>Radar Found<br>Connect To<br>Radar Found on:COM11@115200<br>Erase Re<br>Sync Radar Clock To Computer<br>Read Traffic Stats From Radar<br>Read Traffic Stats From Radar<br>Read Traffic Stats From Radar<br>Read Traffic Stats From Radar<br>Read Traffic Stats Prome Radar<br>Read Traffic Stats Prome Radar<br>Read Traffic Stats Prome Radar<br>Read Traffic Stats Prome Radar<br>Read Traffic Stats Prome Radar<br>Read Traffic Stats Prome Radar<br>Read Traffic Stats Prome Radar<br>Read Traffic Stats Prome Radar<br>Read Traffic Stats Prome Radar<br>Read Traffic Stats Prome Radar<br>Read Traffic Stats Prome Radar<br>Read Traffic Stats Prome Radar<br>Read Traffic Stats Prome Radar<br>Read Traffic Stats Prome Radar<br>1 Data Transferred (kB): 0.2KB<br>0 0 0 0<br>0 0 0 0                                                              |                                                                                                    |                                                                                                    |
| Auto Detect Port  Auto Detect Port  Radar Tag #: Radar Tag #: Radar Tag #: Radar Tag #: Radar Tag #: Radar Tag #: Radar Tag #: Radar Tag #: Radar Tag #: Radar Tag #: Radar Tag #: Radar Tag #: Radar Tag #: Radar Tound  Radar Found  Radar Found  Radar Found  Radar Clock To Computer  Data End Time: Current Record Time: Page Read:  Read Traffic Stats From Radar  Read Stats Data Info: Importing Into Open Project: No Project  Radar Tag #: Radar Clock To Computer  Radar Clock To Computer  Read Transferred (kB: 0.2KB  OOOO                                                                                                    | Connection                                                                                                    | Connected Radar Info:                                                                                                    |
| Radar Tag #:         Radar Tag #:         Radar Type/HW Ver:         Radar Found         Radar Found on:COM11@115200         Erase Re         OK         Sync Radar Clock To Computer         Data End Time:         Current Record Time:         Page Read:         Importing Into Project Dir:         No Project         No Project         No Project                                                                                                    | Connection<br>Connect To Radar On:                                                                                                    | Connected Radar Info:<br>Connection Status: Trying all local ports                                                                                                    |
| Connect To<br>Radar Found       Radar Type/HW Ver         Radar Found       Radar Found         Image: Sync Radar Clock To Computer       Data End Time:<br>Current Record Time:<br>Page Read:         Read Traffic Stats From Radar       Page Read:         Read Stats Data Info:<br>Importing Into Project Dir:<br>No Project       No Aronect (kB):       0.2KB         ODODO       ODOO       ODOO                                                                                                    | Connection<br>Connect To Radar On:<br>Auto Detect Port                                                                                                    | Connected Radar Info:<br>Connection Status: Trying all local ports<br>Radar Software Ver. #:                                                                                                    |
| Connect To<br>Radar Found<br>Radar Found on:COM11@115200<br>Erase Ra<br>Sync Radar Clock To Computer<br>Read Traffic Stats From Radar<br>Read Traffic Stats From Radar<br>Read Stats Data Info:<br>Importing Into Project Dir:<br>No Project<br>Importing Into Open Project:<br>No Project                                                                                                    | Connection<br>Connect To Radar On:<br>Auto Detect Port                                                                                                    | Connected Radar Info:<br>Connection Status: Trying all local ports<br>Radar Software Ver. #:<br>Radar Tan #:                                                                                                    |
| Radar       Radar Found       X         Radar       Radar Found on:COM11@115200         Erase Ra       OK         Sync Radar Clock To Computer       Data End Time:<br>Current Record Time:<br>Page Read:         Read Traffic Stats From Radar       Data End Time:<br>Current Record Time:<br>Page Read:         Read Stats Data Info:       Inporting Into Project Di:<br>No Project         No Project       0.2KB         OOOOO       0.2KB                                                                                                    | Connection<br>Connect To Radar On:<br>Auto Detect Port                                                                                                    | Connected Radar Info:<br>Connection Status: Trying all local ports<br>Radar Software Ver. #:<br>Radar Tag #:<br>Radar Tope/HW Ver:                                                                                                    |
| Radar Found on:COM11@115200         Erase Ra         Sync Radar Clock To Computer         Sync Radar Clock To Computer         Read Traffic Stats From Radar         Page Read:         Importing Into Project Dir:<br>No Project         No Project         Importing Into Open Project:<br>No Project                                                                                                    | Connection<br>Connect To Radar On:<br>Auto Detect Port                                                                                                    | Connected Radar Info:<br>Connection Status: Trying all local ports<br>Radar Software Ver. #:<br>Radar Tag #:<br>Radar Type/HW Ver:                                                                                                    |
| Radar Found on:COM11@115200         Erase Re       OK         Sync Radar Clock To Computer       Data End Time:<br>Current Record Time:<br>Page Read:         Read Traffic Stats From Radar       Data End Time:<br>Current Record Time:<br>Page Read:         Read Stats Data Info:       Inporting Into Project Dir:<br>No Project         No Project       0.2KB         ODOOO       0000                                                                                                    | Connect To Radar On:<br>Auto Detect Port                                                                                                    | Connected Radar Info:<br>Connection Status: Trying all local ports<br>Radar Software Ver. #:<br>Radar Tag #:<br>Radar Type/HW Ver:<br>r Found                                                                                                    |
| Erase Ri       OK         Sync Radar Clock To Computer       Data End Time:<br>Current Record Time:<br>Page Read:         Read Traffic Stats From Radar       Page Read:         Read Stats Data Info:<br>Importing Into Project Dir:<br>No Project       No Engle Computer         Importing Into Open Project:<br>No Project       Data End Time:<br>Page Read:                                                                                                    | Connection<br>Connect To Radar On:<br>Auto Detect Port                                                                                                    | Connected Rada Info:<br>Connection Status: Trying all local ports<br>Radar Software Ver. #:<br>Radar Tag #:<br>Radar Type/HW Ver:                                                                                                    |
| Erase Ra       OK         Sync Radar Clock To Computer       Data End Time:<br>Current Record Time:<br>Page Read:         Read Traffic Stats From Radar       Page Read:         Read Stats Data Info:<br>Importing Into Project Dir:<br>No Project       Radar Output         Inporting Into Open Project:<br>No Project       1 Data Transferred (kB):<br>O O O O       0.2KB                                                                                                    | Connection<br>Connect To Radar On:<br>Auto Detect Port<br>Connect To<br>Radar                                                                                                    | Connected Radar Info:<br>Connection Status: Trying all local ports<br>Radar Software Ver. #:<br>Radar Tag #:<br>Radar Type/HW Ver:<br>r Found<br>Radar Found on:COM11@115200                                                                                                    |
| Sync Radar Clock To Computer     Data End Time:       Read Traffic Stats From Radar     Current Record Time:       Page Read:        Read Stats Data Info:        Importing Into Project Dir:     No Project       No Project     1 Data Transferred (kB):     0.2KB       OOOOO     OOOOO                                                                                                    | Connect To Radar On:<br>Auto Detect Port                                                                                                    | Connected Radar Info<br>Connection Status: Trying all local ports<br>Radar Software Ver. #:<br>Radar Tag #:<br>Radar Type/HW Ver:<br>Radar Found on:COM11@115200                                                                                                    |
| Read Traffic Stats From Radar     Data End Time:<br>Current Record Time:<br>Page Read:       Read Stats Data Info:<br>Importing Into Project Dir:<br>No Project     Read Output       Importing Into Open Project:<br>No Project     I Data Transferred (kB):<br>O O O O     0.2KB                                                                                                    | Connect To Radar On:<br>Auto Detect Port                                                                                                    | Connected Radar Info:<br>Connection Status: Trying all local ports<br>Radar Software Ver. #:<br>Radar Tag #:<br>Radar Type/HW Ver:<br>r Found<br>Radar Found on:COM11@115200                                                                                                    |
| Read Traffic Stats From Radar       Current Record Time:         Page Read:          Read Stats Data Info:          Importing Into Project Dir:       No Project         Importing Into Open Project:       Data Transferred (kB):       0.2KB         OOOOO       OOOOO                                                                                                    | Connect To Radar On:<br>Auto Detect Port                                                                                                    | Connected Radar Info:<br>Connection Status: Trying all local ports<br>Radar Software Ver. #:<br>Radar Tag #:<br>Radar Type/HW Ver:<br>r Found<br>Radar Found on:COM11@115200                                                                                                    |
| Head Traftic Stats From Radar     Page Read:       Read Stats Data Info:        Importing Into Project Dir:     I Data Transferred (kB): 0.2KB       Importing Into Open Project:     00000                                                                                                    | Connect To Radar On:<br>Auto Detect Port<br>Connect To<br>Radar<br>Erase Ra<br>Sync Radar Clock To Co                                                                                                    | Connected Radar Info:<br>Connection Status: Trying all local ports<br>Radar Software Ver. #:<br>Radar Tag #:<br>Radar Type/HW Ver:<br>r Found<br>Radar Found on:COM11@115200<br>OK<br>Data End Time:                                                                                                    |
| Read Stats Data Info:<br>Importing Into Project Dir:<br>No Project<br>Importing Into Open Project:<br>No Project<br>No Project                                                                                                    | Connection<br>Connect To Radar On:<br>Auto Detect Port<br>Connect To<br>Radar<br>Erase Re<br>Sync Radar Clock To Co                                                                                                    | Connected Radar Info:<br>Connection Status: Trying all local ports<br>Radar Software Ver. #:<br>Radar Tag #:<br>Radar Type/HW Ver:<br>Found<br>Radar Found on:COM11@115200<br>OK<br>Data End Time:<br>Current Record Time:                                                                                                    |
| Importing Into Organ Dir:<br>No Project<br>Importing Into Open Project:<br>No Project 0.2KB                                                                                                    | Connect To Radar On:<br>Auto Detect Port<br>Connect To<br>Radar<br>Erase R:<br>Sync Radar Clock To Cr<br>Read Traffic Stats From                                                                                                    | Connected Radar Info:<br>Connection Status: Trying all local ports<br>Radar Software Ver. #:<br>Radar Tag #:<br>Radar Type/HW Ver:<br>Found<br>Radar Found on:COM11@115200<br>OK<br>Data End Time:<br>Current Record Time:<br>Page Read:                                                                                                    |
| No Project<br>Importing Into Open Project:<br>No Project<br>OOOO                                                                                                    | Connection<br>Connect To Radar On:<br>Auto Detect Port<br>Connect To<br>Radar<br>Erase Re<br>Sync Radar Clock To Cr<br>Read Traffic Stats From                                                                                                    | Connected Radar Info:<br>Connection Status: Trying all local ports<br>Radar Software Ver. #:<br>Radar Tag #:<br>Radar Type/HW Ver:<br>Found<br>Radar Found on:COM11@115200<br>OK<br>OK<br>Data End Time:<br>Current Record Time:<br>Page Read:<br>Radar                                                                                                    |
| Importing Into Open Project:<br>No Project                                                                                                    | Connect To Radar On:<br>Auto Detect Port                                                                                                    | Connected Radar Info:<br>Connection Status: Trying all local ports<br>Radar Software Ver. #:<br>Radar Tag #:<br>Radar Type/HW Ver:<br>F Found<br>Cox<br>Cox<br>Cox<br>Cox<br>Cox<br>Current Record Time:<br>Page Read:<br>Radar Output                                                                                                    |
| Importing Into Open Project:<br>No Project                                                                                                    | Connect To Radar On:<br>Auto Detect Port<br>Connect To<br>Radar<br>Erase Ra<br>Sync Radar Clock To Di<br>Read Traffic Stats From<br>Read Stats Data Info:<br>Importing Into Project Dir:<br>No Peried                                                | Connected Radar Info:<br>Connection Status: Trying all local ports<br>Radar Software Ver. #:<br>Radar Tag #:<br>Radar Type/HW Ver:<br>r Found<br>Radar Found on:COM11@115200<br>OK<br>Current Record Time:<br>Page Read:<br>Radar Output<br>I Data Transferred (kB): 0.2KB                                                                                                    |
| No Project                                                                                                    | Connect To Radar On:<br>Auto Detect Port<br>Connect To Radar<br>Radar<br>Erase Ra<br>Sync Radar Clock To C<br>Read Traffic Stats From<br>Read Stats Data Info:<br>Importing Into Project Dir:<br>No Project                                          | Connected Radar Info:<br>Connection Status: Trying all local ports<br>Radar Software Ver. #:<br>Radar Type/HW Ver:<br>r Found<br>Radar Type/HW Ver:<br>r Found<br>OK<br>OK<br>OM<br>Data End Time:<br>Current Record Time:<br>Page Read:<br>Radar Output<br>I Data Transferred (kB): 0.2KB                                                                                                    |
|                                                                                                    | Connection<br>Connect To Radar On:<br>Auto Detect Port<br>Connect To<br>Radar<br>Erase Re<br>Sync Radar Clock To Cr<br>Read Traffic Stats From<br>Read Stats Data Infor-<br>Inporting Into Project Dir:<br>No Project<br>Importing Into Open Project | Connected Radar Info:<br>Connection Status: Trying all local ports<br>Radar Software Ver. #:<br>Radar Tag #:<br>Radar Tag #:<br>Radar Type/HW Ver:<br>F Found<br>Radar Found on:COM11@115200<br>OK<br>Computer<br>Data End Time:<br>Current Record Time:<br>Page Read:<br>Radar Output<br>I Data Transferred (kB): 0.2KB<br>*:                                                                                                    |
|                                                                                                    | Connection<br>Connect To Radar On:<br>Auto Detect Port<br>Connect To<br>Radar<br>Erase Re<br>Sync Radar Clock To Cr<br>Read Traffic Stats From<br>Read Stats Data Info:<br>Importing Into Project Dir:<br>No Project                                 | Connected Radar Info:<br>Connection Status: Trying all local ports<br>Radar Software Ver. #:<br>Radar Tag #:<br>Radar Type/HW Ver:<br>F Found<br>Radar Found on:COM11@115200<br>OK<br>Computer<br>Data End Time:<br>Current Record Time:<br>Page Read:<br>Radar Output<br>I Data Transferred (kB): 0.2KB<br>00000                                                                                                    |

The Radar Found box will display a data transfer speed, it should be noted that these speeds are variable depending on a number of different things. However, if you feel the data transfer speed is excessively slow, please contact Unipart Dorman for advice.

Successful connection to the sign is shown by the legend shown at the bottom of the screen.

| Connected Via: Bluetooth on:COM4 | Close                                | - |
|----------------------------------|--------------------------------------|---|
| 🚱 📜 🚩 🕎                          | ▲ III III IIII → 13:50<br>09/11/2011 |   |

Please note that the pop up boxes may appear behind the screen you are currently viewing if you have more than one application running. This can mean that anything you try to click onto when in the Houston screen will be inactive until you have cleared the pop up boxes by clicking on the OK button.

#### Connecting to the sign using hard wired PC connection

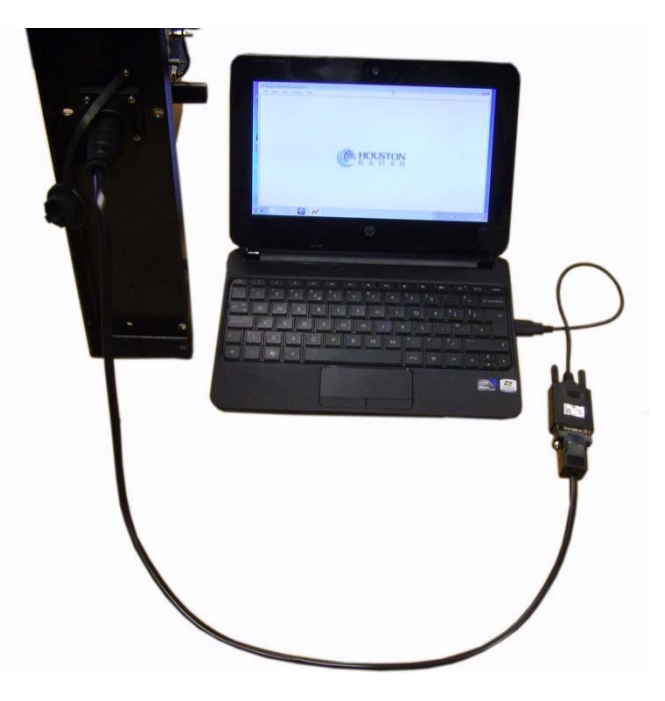

The DF11 features a standard cable interface that can be used to configure the display and download captured speed data onto a Laptop/PC running the Stats Analyzer software. The cable plugs directly into the multi-function socket located on the base of the unit. The cable only needs to be finger tight and any excess force applied will result in damage to the connectors, which may not be covered by any warranty.

Connect the cable as shown above using a suitable USB to Serial Port Connector (not supplied) and then run Stats Analyzer by double clicking the icon previously installed on your desktop then use the same instructions to connect to the radar as shown in the previous section, ignoring the Bluetooth  $^{\text{M}}$  com port set up.

#### CONFIGURING THE SIGN

#### Setting the Sign's Internal Clock

## Before synchronizing the clocks, please ensure the computer you are using is displaying the correct time value. Your computer user manual should give you instructions on the correct way to set the time.

It is recommended that the radar clock is synchronized to the computer time setting at each sign connection as this will keep the sign software calibrated. This is carried out by simply clicking on the 'Sync Radar Clock to Computer' button. Synchronization is complete when the Radar Clock Value (shown ringed) is the same as the computer time as shown in the bottom left of your screen.

| Connection Radar Setup                                                                                           |                                                                                                    |
|----------------------------------------------------------------------------------------------------|----------------------------------------------------------------------------------------------------|
| Connect To Radar On:<br>COM11                                                                                    | Connected Radar Info           Connection Status:         COM11@115200.8,None           Radar Software Ver. #:         133           Radar Tag #:         740           Radar Type/HW Ver.         S300B2           Stats Package:         Not Enabled           Serial ID:         n00014-5102-4           Radar Clock:         Fri Oct 28 11:01:33 2011 |
| Erase Radar Datal<br>Sync Radar Clock To Computer<br>Read Traffic Stats From Radar                               | Traffic Stats Collection Info:<br>Data Statt Time:<br>Data End Time:<br>Current Record Time:<br>Page Read:                                                                                                    |
| Read Stats Data Info:<br>Importing Into Project Dir:<br>No Project<br>Importing Into Open Project:<br>No Project | Radar Output<br>I Data Transferred (kB): 0.2KB<br>0000                                                                                                    |

#### Setting the Trigger Points

Select the Radar Set Up tab and the PNL10 Setup tab. Alterations to the trigger point settings can be made by either the dragging the cursor along the speedline or altering the values in the boxes.

The trigger speed setting is set using the red Speed Limit Box/Red Cursor and the upper and lower speed limits are set using the green Minimum/Maximum Display Speed boxes/Green Cursors. Once the settings are made please click on the 'Write to Radar' box to transfer the new settings to the sign

| Connection Radar Setup                                                            |
|-----------------------------------------------------------------------------------|
| PNL10 Display Setup Detection & Units Data Output Hardware & IO Config            |
| Display Setup                                                                     |
| Speed Limit 29                                                                    |
| 10 🔿 Minimum Display Speed Maximum Display Speed 46 🔿                             |
|                                                                                   |
| 11 N 1111111141111111111111111111111111                                           |
| Rotary Switch Speed Increment: 5 Adjust Limits Check Limits                       |
| Test Rotary Switch Position: 0                                                    |
| Enable Rotary Switch                                                              |
| Shift All Limits      Shift Only Min Display Limit     Display Speed Limits Table |
| Strobe Options                                                                    |
| Flash Strobe Above: Speed Limit Maximum Display Speed                             |
| Stobe Style When Triggered: 🔘 Blink Strobe 💿 Do Not Blink Strobe                  |
| Display Options Operating Mode                                                    |
| Brightness Optimized                                                              |
| Rettory Life Ontimized     Dome Made                                              |
|                                                                                   |
|                                                                                   |
| View Raw Config Save Config To File Load Config From File Write To Radar          |

The Minimum setting should be set sufficiently high to prevent the sign being triggered by for example a jogger approaching the sign, but low enough to capture approaching motor vehicles. Careful consideration of this value will allow the sign to create the maximum impact but preserve battery life as much as possible.

#### White Strobe Configuration

The DF11 has a white LED cluster (strobe light) arranged in a circle in between the two digits typically used to draw attention to drivers that their current vehicle speed is above the set speed limit. The flash rate of the strobe is set at 10Hz and may be selected to activate above the trigger speed limit as well as above the high-speed limit.

The strobe is enabled/disabled using the radio buttons shown below which appear on the Radar Setup Tab

| Strobe Options              |              |                       |
|-----------------------------|--------------|-----------------------|
| Flash Strobe Above:         | Speed Limit  | Maximum Display Speed |
| Stobe Style When Triggered: | Blink Strobe | O Not Blink Strobe    |
|                             |              |                       |

#### Manual Adjustment of Trigger Speed setting

Manual adjustment is useful on signs which are moved frequently between locations and where each individual place has a different set of criteria for speed setting. The 8 different presets available mean that the speed parameters can quickly be set without connecting a computer to the sign via Bluetooth  $^{TM}$  or cable. Initially Position 0 is set as a datum and each click of the switch will increment the speed settings by the value shown in the 'Rotary Speed Switch Increment' box.

The sign is set to the following values in the factory:

| Switch Position | Min Display Speed | Speed Limit | Max Speed Cut Off |
|-----------------|-------------------|-------------|-------------------|
| 0               | 3                 | 5           | 30                |
| 1               | 8                 | 10          | 35                |
| 2               | 13                | 15          | 40                |
| 3               | 18                | 20          | 45                |
| 4               | 23                | 25          | 50                |
| 5               | 28                | 30          | 55                |
| 6               | 33                | 35          | 60                |
| 7               | 38                | 40          | 65                |

To adjust the values first click on the 'Enable Rotary Switch' button and ensure that there is a tick in the box

| PNL10 Display Setup Detection                                                                                                   | n & Units Data Output                                 | Hardware & IO Config                                                |
|----------------------------------------------------------------------------------------------------|-------------------------------------------------------|---------------------------------------------------------------------|
| Display Setup                                                                                                    |                                                       |                                                                     |
| Sp                                                                                                    | peed Limit 29 🚔                                       |                                                                     |
| 10 🚔 Minimum Display                                                                                                    | / Speed                                               | Maximum Display Speed 39 🚖                                          |
|                                                                                                    |                                                       |                                                                     |
|                                                                                                    |                                                       |                                                                     |
| Rotary Switch Speed                                                                                                    | Increment: 5                                          |                                                                     |
| notary emicin opeca                                                                                                    |                                                       | Adjust Limits Check Limits                                          |
| Test Botary Switc                                                                                                    | h Position: 0 🔶                                       |                                                                     |
| Enable Rotary Switch                                                                                                    |                                                       |                                                                     |
| Shift All Limite Sor                                                                                                    | nift Only Min Display Limit                           | Display Speed Limits Table                                          |
| Straho Ontiona                                                                                                    |                                                       |                                                                     |
| Strobe Options                                                                                                    | -                                                     | Maximum Display Speed                                               |
| Flash Strobe Above:                                                                                                    | Speed Limit                                           | Maximum Display Speed                                               |
| Flash Strobe Above:<br>Stobe Style When Triggered:                                                                              | <ul> <li>Speed Limit</li> <li>Blink Strobe</li> </ul> | <ul> <li>Do Not Blink Strobe</li> </ul>                             |
| Rash Strobe Options<br>Stobe Style When Triggered:<br>Display Options                                                           | Speed Limit     Blink Strobe     Operating            | Mode     Mode                                                       |
| Stobe Options       Flash Strobe Above:       Stobe Style When Triggered:       Display Options            Brightness Optimized | Speed Limit     Blink Strobe     Operating     Nor    | Mountain Display Speed     On Not Blink Strobe g Mode mal Operation |

Clicking on 'Adjust Limits' will enable the speed parameter boxes to be altered and set for position zero on the rotary switch. Then define the increment that the speed settings will change by for every click of the switch by setting the value in the Rotary Speed Increment box. So for instance if you wanted the speeds to increase 5 MPH for every click of the rotary switch, you would enter five in the Rotary Speed Increment box. Use the Test Rotary Switch Position box to cycle through the seven remaining switch selections to see the values set for each switch position.

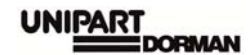

| Advanced mph                                                             |
|--------------------------------------------------------------------------|
| Connection Radar Setup                                                   |
| PNL10 Display Setup Detection & Units Data Output Hardware & IO Config   |
| Display Setup                                                            |
| Speed Limit 29                                                           |
| 10 Ninimum Display Speed Maximum Display Speed 39                        |
|                                                                          |
| Rotary Switch Speed Increment: 5 Adjust Limits Check Limits              |
| Enable Rotary Switch                                                     |
| Shift All Limits Shift Only Min Display Limit Display Speed Limits Table |
| Strobe Options                                                           |
| Flash Strobe Above: Speed Limit Maximum Display Speed                    |
| Stobe Style When Triggered:                                              |
| Display Options Operating Mode                                           |
| Brightness Optimized     Normal Operation                                |
| Battery Life Optimized     Demo Mode                                     |

The 'Check Limits' selection allows the user to cycle through the parameters already set into the sign.

| 🕂 Connect to Radar                             |                                                      |                 |                            |
|------------------------------------------------|------------------------------------------------------|-----------------|----------------------------|
| Advanced                                       |                                                      |                 | mph                        |
| Connection Radar Setup                         | •                                                    |                 |                            |
| PNL10 Display Setup                            | Detection & Units                                    | Data Output     | Hardware & IO Config       |
| Display Setup                                  |                                                      |                 |                            |
| 15 🔄 Minimu                                    | Speed Limit<br>m Display Speed                       | 34              | Maximum Display Speed 44 🐑 |
| Rotary Switch<br>Test Rota<br>Canable Rotary S | h Speed Increment:<br>ary Switch Position:<br>Switch | 5 💌<br>1 👻      | Adjust Limits Check Limits |
| Shift All Limits                               | s 🔘 Shift Only Mir                                   | n Display Limit | Display Speed Limits Table |
| Strobe Options                                 |                                                      |                 |                            |
| Flash Strobe Above:                            | Spec                                                 | ed Limit        | Maximum Display Speed      |
| Stobe Style When Tri                           | iggered: 🔘 Blink                                     | c Strobe        | Do Not Blink Strobe        |
| Display Options                                |                                                      | Operati         | ng Mode                    |
| Brightness Optimi                              | zed                                                  | No              | ormal Operation            |
| Battery Life Optim                             | nized                                                | ) De            | emo Mode                   |

Clicking the 'Display Speed Limits Table' button will bring up a handy table showing the parameters each rotary switch position is set to. This can be printed and kept with the sign if required.

|              | Switch<br>Position      | Min Disp<br>Speed       | Speed Limit          | Max Disp<br>Speed |
|--------------|-------------------------|-------------------------|----------------------|-------------------|
| •            | 0                       | 10                      | 29                   | 39                |
|              | 1                       | 15                      | 34                   | 44                |
|              | 2                       | 20                      | 39                   | 49                |
|              | 3                       | 25                      | 44                   | 54                |
|              | 4                       | 30                      | 49                   | 59                |
|              | 5                       | 35                      | 54                   | 64                |
|              | 6                       | 40                      | 59                   | 69                |
|              | 7                       | 45                      | 64                   | 74                |
| ìp:F<br>Prin | Print this table and fi | x next to the switch fo | r a handy reference. | Close             |

To change the speed settings manually, remove the bung covering the access port and insert the Dorman Adjustment tool to adjust the spindle, where each click is the next switch position. When the switch has been turned fully anticlockwise it will be at the zero setting. Do not use excessive force during adjustment.

Please note that if the Enable Rotary Switch box is not ticked, manual adjustment is not possible.

Once the adjustment is complete, remove the tool and re-insert the bung. Failure to re-insert the bung correctly will compromise the IP rating of the sign, and any moisture ingress or subsequent damage may invalidate any warranties applied.

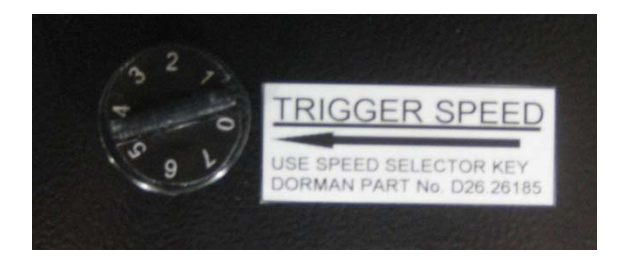

Adjustment Tool fitted

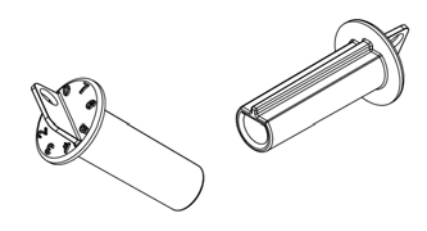

Manual Speed Adjustment Tool (Dorman Part Number C62.62025)

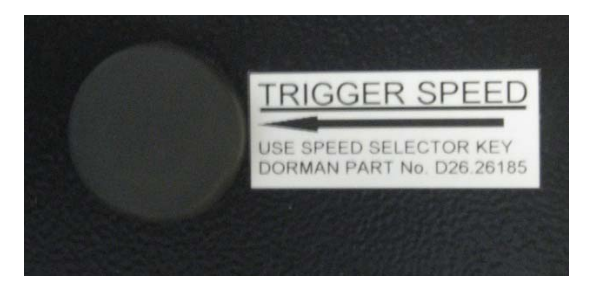

Bung fitted correctly after adjustment

#### **Detection and Units Tab**

This tab allows users to select between MPH and KPH and also the mode that the radar performance is set in. The sign will be factory set at 100% sensitivity and the traffic will be detected as the fastest inbound targets. It is not anticipated that there will be any need to alter these settings. Please consult Unipart Dorman before any alterations are made.

| Connection Radar Setup                                         |                                                                                              |
|----------------------------------------------------------------|----------------------------------------------------------------------------------------------|
| PNL10 Display Setup Detection & Units                          | Data Output Hardware & IO Config                                                             |
| Speed Units                                                    |                                                                                              |
| Speed/Limits Units MPH -                                       |                                                                                              |
| Speed Detection Limits                                         |                                                                                              |
|                                                                |                                                                                              |
| Please set the                                                 | e speed limits                                                                               |
| in the 'PNL10                                                  | Display Setup' tab                                                                           |
|                                                                |                                                                                              |
|                                                                |                                                                                              |
| Detection Sensitivity (% of Max Range)                         |                                                                                              |
| 100 🐳 10%                                                      | Max 100%                                                                                     |
| Detection Direction                                            | Select Target For Output                                                                     |
| Incoming Outgoing                                              | Select Fastest Strongest                                                                     |
| Slow Speed Targets Filter                                      | Tuning Fork Test                                                                             |
| Favor Rejecton of False Slow<br>Targets Over Detection Latency | Pickup Tuning Fork for 30 secs After Power<br>Up (Detects Both Directions For This Duration) |
| View Raw Config Save Config To Fil                             | e Load Config From File Write To Radar                                                       |

#### Data Output/Hardware & IO Config Tabs

| Connection Radar Setup PNL10 Display Setup Detection & Units Data Output Hardware & IO Config                                                                                                    | Connection Radar Setup PNL10 Display Setup Detection & Units Data Output Hardware & IO Config                                                                                                    |
|----------------------------------------------------------------------------------------------------|----------------------------------------------------------------------------------------------------|
| Serial Communications Baud Rate Data Bts:/Party/Stop V Enable Speed Output On Primary RS232 Fits200 Bata.NoParty.1Stop                                                                                                    | Supply Voltage And Ambient Temperature<br>Input Voltage: [Click Read]<br>Ambient Temperature: [Click Read] Read Now Calibrate Radar Temp Sensor                                                                                                    |
| Speed Output Format For Detected Targets  1 Byte Bray ASCII with Leading '4' and CRL Heatbeat 0's when no target ASCII with CRL ASCII with CRL Send '7' in front of 0's  ASCII with CRL ASCII with Leading '4' and CRLF                                                                                                    | Trigger Output Configuration Output Hold Time:  Trigger Output Hold Time:  Trigger Output Hold Time: |
| ASCII Speed Output Precision<br>Number of Digits After Decimal 0 (2)                                                                                                    | Bink Output When Triggered     Trigger Output #2     Active Low      Enable PWM     Weik Over Miner Tringered     Show Enters Suitch GUI                                                                                                    |
| Speed Output Hate  Fast Speed Output Update Rate Syleec  Speed Measurement Mode Statistics Record Interval Substatics Record Interval Substation Record Interval Substation Record Int | Edemal Light Sensor Type     Photo Resistor (LDR)     @ Light Sensor Chip                                                                                                    |
| Output insistances rayed speed     Output True Real Time Average Speed     True Real Time Average Speed     True Real Time Average Speed     O                                                                                                    | RS232 Interface Enable Mode O Always ON  © Cable Detect                                                                                                    |
| View Raw Config Save Config To File Load Config From File Write To Radar                                                                                                    | View Raw Config Save Config To File Load Config From File Write To Radar                                                                                                    |

The settings in these tabs are factory set. If any of the values are altered without first consulting Unipart Dorman, the performance of the sign may be severely degraded and could result in the sign being returned to works for resetting, which would be outside any warranty agreements.

#### DATALOG FACILITY

The DF11 has an optional datalog facility which allows the capture of sign activation statistics and the generation of spreadsheets and graphs to allow users to monitor the sign's effectiveness, especially where it is deployed in a variety of locations. It is possible to generate average data by hour for each day of the week and also view weekly and monthly averages.

#### **Open a Project**

Prior to downloading the data from the sign you need to set up a new project which will contain all the data and provide the tools necessary to manipulate it into reports and graphs. Click on File>New/Open Stats Project and then as shown click on new project and then enter a name for the project in the pop up box, which could be example the sign location and download date.

| Open Existi     | ng Stats Project |         |                   | - 0                     |  |  |  |
|-----------------|------------------|---------|-------------------|-------------------------|--|--|--|
| Name            |                  |         | Created           |                         |  |  |  |
| Nw Parkway Pr   | oject Example1   |         | 2/21/2006         |                         |  |  |  |
| Gestner Drive E | xample 2         |         | 12/5/2005 5:36 PM |                         |  |  |  |
|                 | Create New Pr    | oject   |                   |                         |  |  |  |
|                 | New Project Name | Example |                   |                         |  |  |  |
|                 |                  |         | <u>OK</u>         | Cancel Delete Project ] |  |  |  |
| Create New      | w Project        |         |                   | Open Cancel             |  |  |  |

Click on OK and then on the next screen select the project required and then select Open. If you are not already connected to the sign via Bluetooth  $^{\text{TM}}$  or cable you will be prompted to do so.

If you wish to work with a previous project, simply select the project from the list and click on Open.

#### Working with the Data

The following screenshots provide a self-explanatory guide to the processes required to generate and print reports in various formats:

| ✓ F   | ile Data             | Edit Wir                        | ndow Help    |                |                | _               |                |             |                    |                 |                               | - 8 |
|-------|----------------------|---------------------------------|--------------|----------------|----------------|-----------------|----------------|-------------|--------------------|-----------------|-------------------------------|-----|
| nalys | is Report            | Monthly Count                   | s/Speed Avgs | Weekly Counts/ | Speed Average: | Charts: Av      | erage Weekly S | peeds Chart | s: Average W       | eekly Volumes C | harts: Daily Volumes          |     |
| Proje | ct Exa<br>tion: Salt | mple Project Fo<br>Lake Sign #1 | or Demo      |                | Select Display | Data<br>viz 🤶 S | Show Avg. Spee | ste         | (                  | Select Month    | December<br>anvary<br>ebruary | )   |
|       | Hour                 | Monday                          | Tuesday      | Wednesday      | Thursday       | Friday          | Saturday       | Sunday      | Week<br>Day<br>Avg | Weekenu<br>Avg  | Week D<br>85% Avg<br>Speed    | 1   |
| •     | 0.1                  | 21.6                            | 22.2         | 20.1           | 20.9           | 20.6            | 22.1           | 22.5        | 21.1               | 22.3            | 26.1                          |     |
|       | 1.2                  | 23.7                            | 20.2         | 21.8           | 20.8           | 18.9            | 23             | 22.4        | 21.1               | 22.7            | 26.3                          |     |
|       | 2.3                  | 20                              | 22.4         | 21.6           | 24.5           | 12.8            | 21.7           | 22.2        | 20.3               | 22              | 26.9                          |     |
|       | 3-4                  | 21                              | 22.5         | 22.7           | 23.7           | 22              | 18.7           | 21.2        | 22.4               | 20              | 26.3                          |     |
|       | 4.5                  | 20.1                            | 21.7         | 17.1           | 16.4           | 19              | 9.7            | 20.6        | 18.9               | 15.2            | 254                           |     |

The Monthly Counts/Speed Avgs tab shows in a weekly view the average counts or speeds for a specific hour segment averaged over an entire month. The values highlighted in Orange show the highest speed for the timeframe selected. Available months are shown and selected in the drop down circled in red on the picture above.

The Weekly Counts tab shows the same information but averaged across one week and again, the week is selected using the dropdown circled in red.

#### **Generating Charts and Graphs**

| <b>*</b> 1 | He Data                 | Edit Wa                         | sdow Help    |                |                |              |                |              |                    |                |                                 | - 8 |
|------------|-------------------------|---------------------------------|--------------|----------------|----------------|--------------|----------------|--------------|--------------------|----------------|---------------------------------|-----|
| Analy      | sis Report              | Monthly Count                   | s/Speed Avgs | Weekly Counts/ | Speed Avenues  | Charte: Av   | erage Weekly S | Speeds Chart | ts: Average W      | eekly Volumes  | Charts: Daily Volumes           |     |
| Proje      | ect: Exa<br>ation: Sait | mple Project Fi<br>Lake Sign #1 | or Demo      |                | Select Display | Data<br>Va 🤶 | Show Avg. Sper | ed:          |                    | Select Month:  | December<br>January<br>February |     |
|            | Hour                    | Monday                          | Tuesday      | Wednesday      | Thursday       | Friday       | Saturday       | Sunday       | Week<br>Day<br>Avg | Weekend<br>Avg | Week Day<br>85% Avg<br>Speed    |     |
|            | 0-1                     | 21.6                            | 22.2         | 20.1           | 20.9           | 20.6         | 22.1           | 22.5         | 21.1               | 22.3           | 26.1                            |     |
|            | 1.2                     | 23.7                            | 20.2         | 21.8           | 20.8           | 18.9         | 23             | 22.4         | 21.1               | 22.7           | 26.3                            |     |
|            | 2-3                     | 20                              | 22.4         | 21.6           | 24.5           | 12.8         | 21.7           | 22.2         | 20.3               | 22             | 26.9                            |     |
|            | 3-4                     | 21                              | 22.5         | 22.7           | 23.7           | 22           | 18.7           | 21.2         | 22.4               | 20             | 26.3                            |     |
|            | 4.5                     | 20.1                            | 21.7         | 17.1           | 16.4           | 19           | 9.7            | 20.6         | 18.9               | 15.2           | 25.4                            |     |

Selecting one of the three Chart tabs highlighted above will give speed and volume graphs depending on which tab is selected.

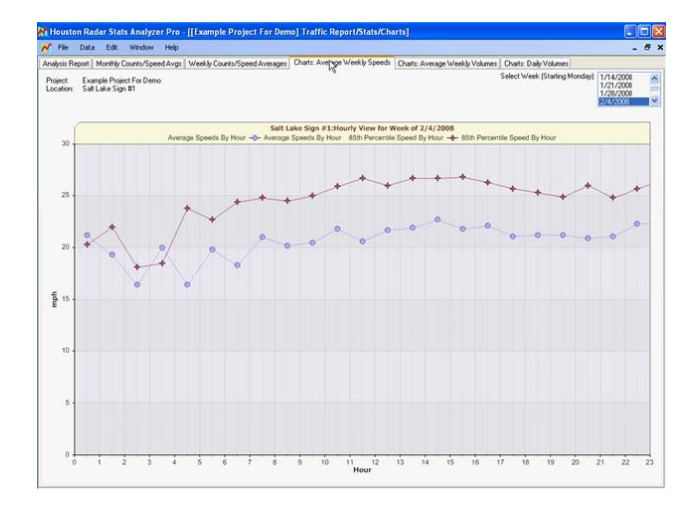

Selecting File>Print will allow you to make a hardcopy of the graph or it can be copy it onto the Windows Clipboard and then paste into any Microsoft Office Program.

| nalysis Report M                            | Ionthly Counts/Speed Avgs                              | Weekly Counts/Speed Average | es Charts: Average Weekly Speeds                                    | Charts: Average Weekly Volumes Ch | varts: Daily Volumes                                       |                                         |
|---------------------------------------------|--------------------------------------------------------|-----------------------------|---------------------------------------------------------------------|-----------------------------------|------------------------------------------------------------|-----------------------------------------|
| Project:<br>Location:<br>Total Vehicles Thi | Example Project I<br>Salt Lake Sign #<br>is Week: 2290 | or Demo                     |                                                                     | Select                            | Week (stating Monday) 2/11/2<br>2/18/2<br>2/25/2<br>8/2/20 | 006 008 008 008 008 008 008 008 008 008 |
| 1,200                                       |                                                        | SJ                          | alt Lake Sign #1:Daily Volume for<br>Daily Vehicle Counts 🥅 Daily V | Week of 3/3/2008<br>ehicle Courts |                                                            |                                         |
|                                             |                                                        |                             |                                                                     |                                   |                                                            |                                         |
| 1,000 -                                     |                                                        |                             |                                                                     |                                   |                                                            |                                         |
| 800 -                                       |                                                        |                             |                                                                     |                                   |                                                            |                                         |
| Vehicles                                    |                                                        |                             |                                                                     |                                   |                                                            |                                         |
| 400                                         | _                                                      |                             | -                                                                   |                                   |                                                            |                                         |
| 200 -                                       | -                                                      |                             |                                                                     |                                   |                                                            |                                         |
|                                             |                                                        |                             |                                                                     |                                   |                                                            |                                         |

#### SERVICING THE SIGN

It is recommended that routine maintenance is carried out at six monthly intervals as detailed below. This period may need adjusting depending on the conditions of use and should be revised after each maintenance visit.

#### Battery Husbandry

The DF11 battery pack contains Lithium Iron Phosphate (LiFePO4) which is a rechargeable cell and in common with other rechargeable batteries, they need to be exercised by placing the sign through a full charge – discharge – full charge cycle. Unipart Dorman recommends that this process is carried out every few months if normal operational usage means that the battery pack is only ever partially discharged/charged.

If the sign is to be placed into long term storage (which in this case means anything in excess of 6 weeks), the battery should be fully charged before storage and then exercised every 3 months. If this schedule is not adhered to, it is possible after an extended period in storage that the battery pack could self-discharge to a point where it could not be "revived" even after being charged.

#### Time Stamp Reset

Signs which have the optional Stats Analyzer function generate time-stamped historical records that are saved in an on-board FLASH memory. This means that the DF11 needs to maintain accurate calendar date and time information once it is has been set.

Should the sign may suffer a disruption in its power supply, the time/date information will be lost but can be reset by following the instructions in the CONFIGURING THE SIGN section.

#### Visual Check

Visually check the enclosure and screen for damage, paying particular attention to any external cabling, specifically checking for security of attachment.

#### **Enclosure Cleaning**

Clean the enclosure and front screen with a cloth and mild detergent solution. Abrasive materials or solvent based cleaners should never be used.

#### Radar Performance

If there are problems where the sign is triggering late or fails to trigger when the approaching vehicle is clearly exceeding the set speed, consideration should be given to clearing all significant radar energy reflectors from within the radar footprint. Please contact Unipart Dorman for further advice.

#### End of Life Recycling

All components in the DF11 are designed with End of Life Recycling in mind. Neither the sign nor any of its component parts should not be disposed of as standard waste, this is particularly important with regard to the battery pack as it contains small amounts of Lithium.

Please contact Unipart Dorman for the very latest instructions and methods of disposal.

#### **Contact Us**

#### **Unipart Dorman**

| 173 Main Str | eet                       |
|--------------|---------------------------|
| Bath,        |                           |
| ON           |                           |
| K0H1G0       |                           |
| Canada       |                           |
| Phone:       | 613-352-3458              |
| Fax:         | 613-352-6845              |
| E-mail:      | enquiry@unipartdorman.com |
| Website:     | www.unipartdorman.com     |

Every effort has been made to ensure the accuracy of the information given in our Publications, but in accordance with our policy of continually improving our products we reserve the right to modify designs and specifications whenever necessary.

The content of this document is the property of Unipart Dorman and information contained therein is confidential. This document either in whole or part, must not be reproduced, or disclosed to others, or used for any purpose other than that for which it is supplied without Unipart Dorman's written permission; or if any part is furnished by virtue of a contract with a third party, as expressly authorized under that contract.

### The contents of this document are copyright @ Unipart Rail 2012 - All rights reserved